2021年8月現在

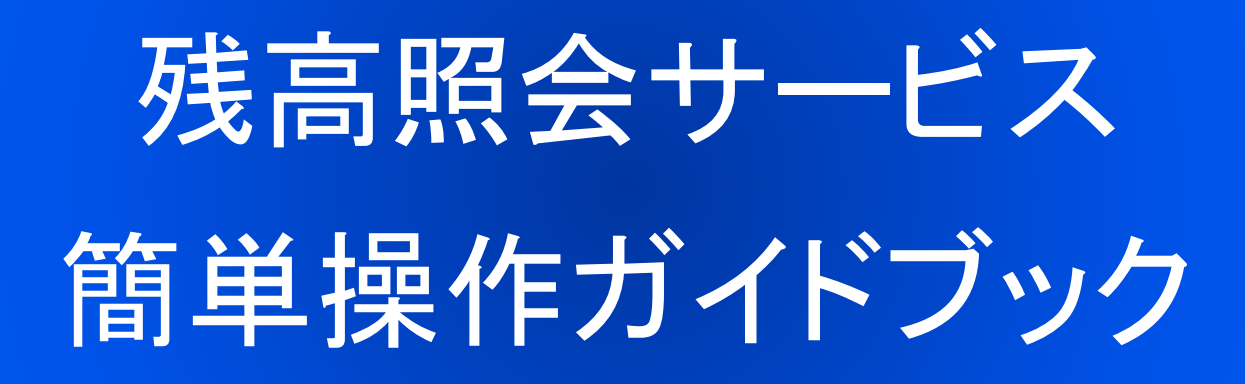

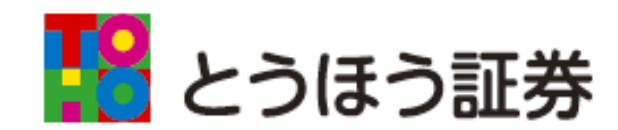

目次

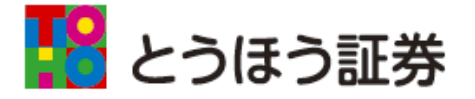

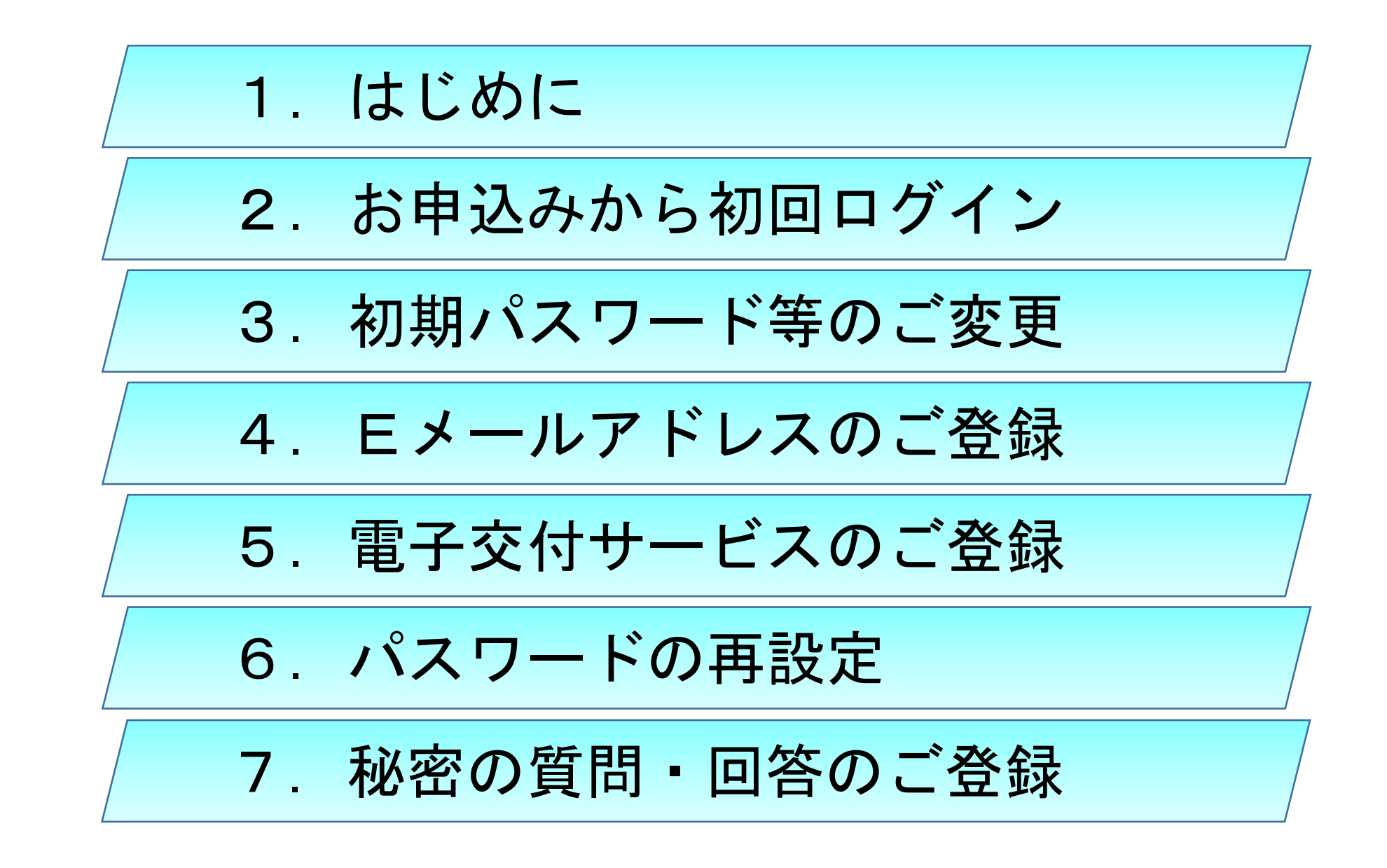

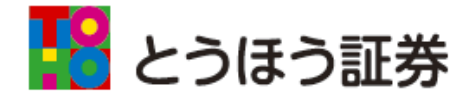

◆とうほう証券残高照会サービスをご利用いただきありが とうございます。

- ◆本サービスは、お客さまのパソコン、タブレット、スマ ートフォンからインターネットを通じて、いつでも・ どこでもお客さまのお預り残高などをご確認いただける サービスです。
- ◆簡単操作ガイドブックでは、初回ログイン方法と各種設定を中心にご説明いたします。

※本資料は、既にお申込みのお客さま向けのものとなりますので、 お申込みご希望の場合は営業店担当者にお問い合わせください。

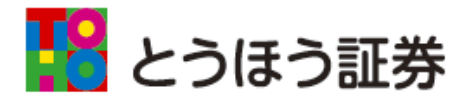

### 【サービス内容】

| 項目       | 照会内容                   |
|----------|------------------------|
| 1) 辺立 2  | 預り資産残高(商品ごとの評価額と評価損益)  |
| お預り貧産    | 投資信託の運用損益(トータルリターン)    |
|          | 取引履歴                   |
| 過去のお取引   | 特定口座譲渡益の履歴             |
|          | 特定口座配当等の履歴             |
|          | 登録情報照会                 |
|          | ログインパスワード・セキュリティコードの変更 |
| お客さま情報   | Eメールアドレスの変更・照会         |
|          | お知らせ照会(※1)             |
|          | メッセージ照会(※2)            |
| 電子交付サービス | 取引報告書、取引残高報告書 等        |

※1 弊社から全てのお客さまへのお知らせ

※2 弊社から特定のお客さまへのお知らせ

## 2. お申込みから初回ログイン

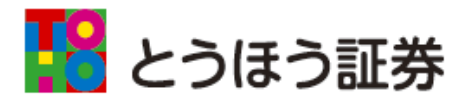

◆残高照会サービスをお申込みいただきますと、初回ログイン情報(ID、 初期ログインパスワード等)が記載されたはがきがお手元に届きます。

◆当社ホームページにアクセスいただき、画面上にある「ログイン」ボタン からログイン画面に進んでください。

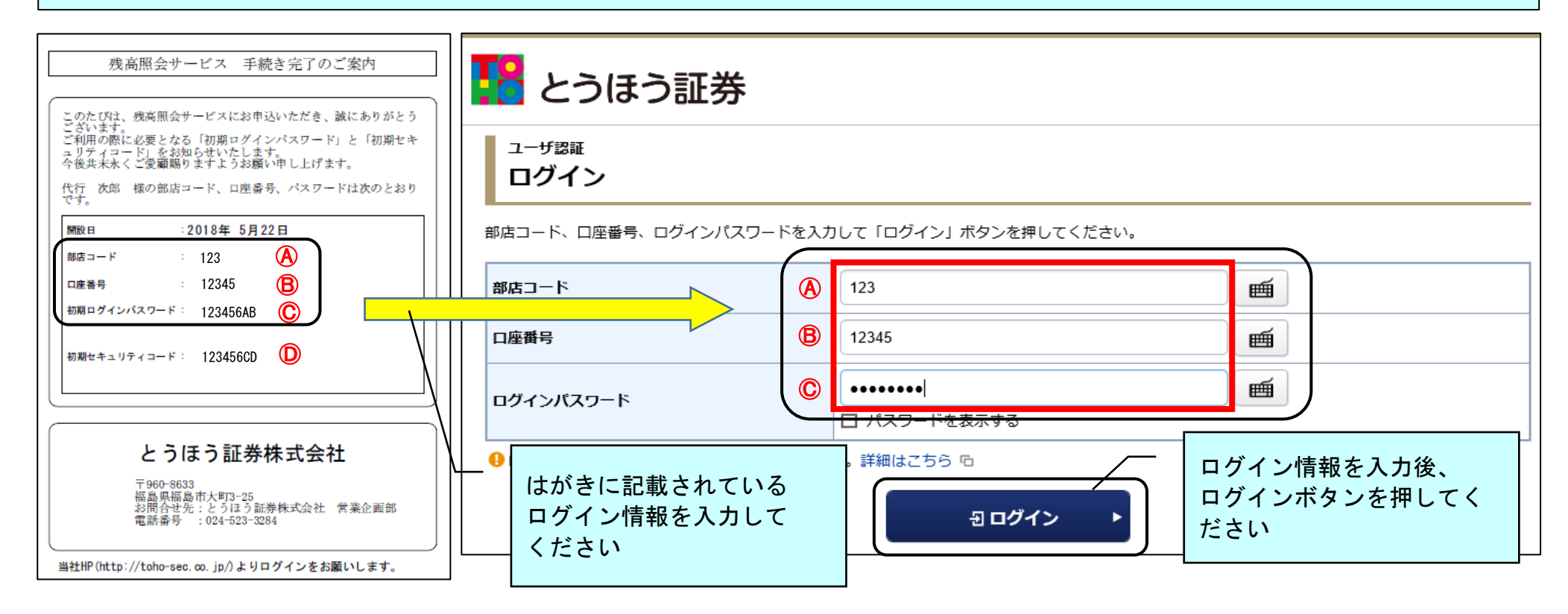

3. 初期パスワード等のご変更

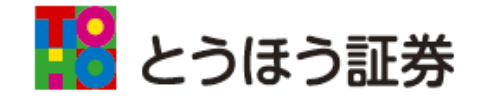

| ▶ 証券太郎 様                                                             |                                                       | YYYY/         | MM/DD                                                |
|----------------------------------------------------------------------|-------------------------------------------------------|---------------|------------------------------------------------------|
| 初期パスワード変更 -入た                                                        | ל-                                                    | 1 2           | •••                                                  |
| 初期ログインパスワード変更                                                        |                                                       |               | お手元に届いたはがきに記載されている                                   |
| 現在のログインパスワード                                                         | 現在のログインパスワード<br>□ パスワードを表示する                          |               | 初期ログインパスワードをご入力ください<br>(前ページを参照ください( <sup>©</sup> )) |
| 新しいログインパスワード                                                         | 新しいログインパスワード                                          |               |                                                      |
| もう一度ご入力ください(確認)                                                      | もう一度ご入力ください(確認)                                       |               |                                                      |
| <ul> <li>現在のログインパスワードは仮のパスワ</li> <li>新しいパスワードは次回ログイン時から</li> </ul>   | ードです。お客様ご自身でパスワードを変更して、<br>有効になります。                   | ください。         |                                                      |
| 初期セキュリティコード変更                                                        |                                                       |               | お手元に届いたはがきに記載されている                                   |
| 現在のセキュリティコード                                                         | 現在のセキュリティコード                                          |               | 初期セキュリティコードをご入力ください<br>(前ページを参照ください(D))              |
| 新しいセキュリティコード                                                         | 新しいセキュリティコード                                          |               |                                                      |
| もう一度ご入力ください(確認)                                                      | もう一度ご入力ください(確認)                                       |               |                                                      |
| <ul> <li>●現在のセキュリティコードは仮のセキュ</li> <li>●新しいセキュリティコードは次回のセキ</li> </ul> | リティコードです。お客様ご自身でセキュリティ:<br>ュリティコード入力時から有効になります。<br>次面 | コードを変更してください。 | 全て入力後、変更ボタンを押してください                                  |
|                                                                      | <u>s</u> e •                                          |               |                                                      |

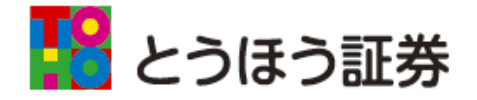

### 【パスワード・セキュリティコード 設定ルール】

| 項目                                                                                                    | 内容                                                                                                    |  |
|----------------------------------------------------------------------------------------------------|----------------------------------------------------------------------------------------------------|--|
| 文字の種類                                                                                                    | 半角英小文字、半角英大文字、半角数字                                                                                                    |  |
| 文字数                                                                                                    | 8~16文字                                                                                                    |  |
| 文字種数                                                                                                    | 半角英小文字、半角英大文字、半角数字のうち、2種類以上の文字種利用が必須                                                                                                    |  |
| その他                                                                                                    | メールアカウントが「@」以前と同一の文字列は使用不可                                                                                                    |  |
| ◇誕生日や電話番号等、他人に知られやすいものは避けてください。<br>◇パスワード・セキュリティコードは「お客様情報画面」から変更が可能です。セキュリティ強化のため<br>にも、定期的に変更されることをお勧め致します。<br>◇ログイン情報に関するお問い合わせについては、ご本人様以外の方へはお答えしかねます。 |                                                                                                    |  |
| ◇6回連続でログインにダ<br>◇ロックされた場合やパス<br>となりますので「6. パ<br>◇なお、事前の登録が必要<br>とうほう証券本社(024)                                                                               | 失敗するとロックされ、ログインできなくなります。<br>スワード・セキュリティコードをお忘れになった場合は、ご自身で再設定可能<br>パスワードの再設定」「7.秘密の質問・回答のご登録」をご参照ください。<br>要となりますので、web上で再設定ができないお客さまは、営業店担当者または<br>↓-523-3284)までご連絡ください。 |  |

## 4. Eメールアドレスのご登録

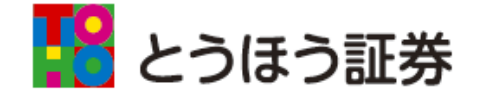

| 「Аお客様情報」から                  | ↑ 自お預り資産                                                  | ●2過去のお取引 | A 3客樣情報 | 口電子交付 |
|-----------------------------|-----------------------------------------------------------|----------|---------|-------|
| 「BEメールアトレス登録<br>照会」をクリックしてく | 口座情報<br>▶ 登録情報照会                                          |          |         |       |
| ださい                         | B ► Eメールアドレス登録照会                                          |          |         |       |
|                             | <ul> <li>▶ お知らせ版会</li> <li>▶ メッセージ照会</li> </ul>           |          |         |       |
|                             | <ul> <li>► 電子交付 □</li> <li>► 電子交付 (在開取引報告書等) □</li> </ul> |          |         |       |

| 「 <mark>℃</mark> 仮登録」をクリック | A     | 自お預り資産            | ● 過去のお取引         | <ol> <li>お客様情報</li> </ol> | 口電子交付        |
|----------------------------|-------|-------------------|------------------|---------------------------|--------------|
| してください                     | ①証券太郎 | 1 様               |                  |                           | YYYY/MM/DD   |
|                            | EX-   | -ルアドレス登録照会        |                  |                           | Ø            |
|                            | メール   | 通知サービス登録状況        |                  |                           |              |
|                            | メールア  | ドレス1              |                  |                           |              |
|                            | メールア  | ドレス1              | 現在登録されていません      |                           | <b>⑥</b> 仮登録 |
|                            | ●メール  | アドレス1は当社からお客様宛のご連 | 絡、電子交付サービス利用に際して | [書面電子交付時通知をするためのメ         | ールアドレスとなります。 |

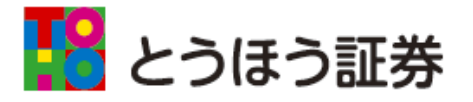

● お預り資産 む客様情報 🔲 電子交付 ÷ 一辺 過去のお取引 ①証券太郎 様 YYYY/MM/DD レス」をご入力ください Eメールアドレス登録 -入力-1 ▶ 2 ▶ 3 ▶ 4 🕜 「E確認画面へ」を メールアドレスを入力し、「確認画面へ」ボタンを押してください。 クリックしてください D メールアドレス1 メールアドレス1 E 戻る 確認画面へ 入力したメールアドレス 14 お預り資産 **f** ● 過去のお取引 む客様情報 □ 電子交付 が正しいことを確認し、 ①証券太郎 様 YYYY/MM/DD 「
「
セキュリティコード」 Eメールアドレス登録 -確認-1 ▶ 2 ▶ 3 ▶ 4 ? をご入力ください メールアドレス1 test@hoge.com セキュリティコード入力 上記の内容でよろしければ、「セキュリティコード」を入力し「仮登録」ボタンを押してください。 後、「G仮登録」をクリ セキュリティコード m ックしてください □ パスワードを表示する ご入力いただいたメール G 入力画面へ戻る 仮登録 アドレスに「認証キー」 を記載したメールが送ら れます

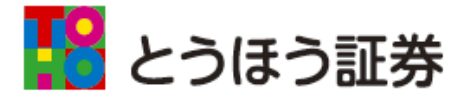

「HEメールアドレス登録 照会へ」をクリックして ください

| A              | 自 お預り資産                                | 🕼 過去のお取引                | ③ お客様情報           | - 電子交付          |
|----------------|----------------------------------------|-------------------------|-------------------|-----------------|
| ①証券太郎          | 『様                                     |                         |                   | YYYY/MM/DD      |
| EX-            | ールアドレス登録 -受付                           | t-                      |                   | 1 2 3 4         |
| 下記の内容<br>ご登録いた | Pでメールアドレス登録を受け付けま<br>ただいたメールアドレスに「認証キー | した。<br>」をお送りいたしましたので、Eメ | ールアドレス登録照会画面から、本語 | 登録入力画面へお進みください。 |
| メールア           | ドレス1                                   | test@hoge.com           |                   |                 |
|                |                                        | ● Eメールアドレス登             | 録照会へ ▶            |                 |

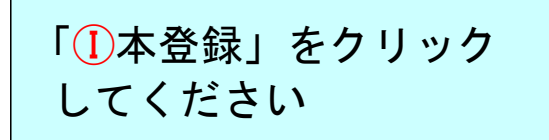

| A     | 自お預り資産     | 🖉 過去のお取引                              | ③ お客様情報 | 口電子交付      |
|-------|------------|---------------------------------------|---------|------------|
| ①証券太郎 | 阝 様        |                                       |         | YYYY/MM/DD |
| EX-   | ール通知照会     |                                       |         | Ø          |
| メール   | 通知サービス登録状況 |                                       |         |            |
| メールア  | ドレス1       |                                       |         |            |
|       |            |                                       |         | () 本登録     |
| メールア  | ドレス1 仮登録   | test******                            |         | 削除         |
|       |            | · · · · · · · · · · · · · · · · · · · |         |            |

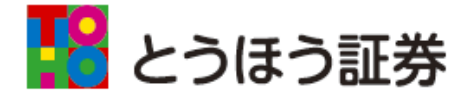

右図のような電子メール が送られます 電子メールに記載の認証 キーを「J認証キー」に ご入力ください ↓ 「ⓒ本登録」をクリック してください

メールアドレスの入力違い やメール受取拒否等の設定 がされていると返信メール が届きません ご自身のメールの設定等を ご確認のうえ登録してくだ さい

再度ご入力される場合は、 「4. Eメールアドレスの ご登録」をご参照ください

| info@toho-sec.co.jp<br>メールアドレス本登録のお願い                                                                           | eigyo-tsc@tohobank.co.jp<br>U \_                                                                                |                                                                  |                                                   |
|----------------------------------------------------------------------------------------------------|----------------------------------------------------------------------------------------------------|------------------------------------------------------------------|---------------------------------------------------|
| いつもご利用いただきありがとう                                                                                                 | ございます。                                                                                                    |                                                                  |                                                   |
| このたびは、とうほう証券残高照                                                                                                 | 会サービスのメールアドレス仮登録を実施                                                                                             | 聞いただきありがとうございます。                                                 |                                                   |
| お客様の本登録用の認証キーは下                                                                                                 | 記の番号になります。                                                                                                    |                                                                  |                                                   |
|                                                                                                    |                                                                                                    |                                                                  |                                                   |
| 認証キー<br>1544<br>(半角数字です)<br>=========                                                                           | ]                                                                                                    |                                                                  |                                                   |
|                                                                                                    |                                                                                                    |                                                                  |                                                   |
|                                                                                                    |                                                                                                    |                                                                  |                                                   |
| 合 しまであり 資産                                                                                                    | ●2 過去のお取引                                                                                                    | ③お客様情報                                                           | 口電子交付                                             |
| ↑                                                                                                    | ● 過去のお取引                                                                                                    | ③ お客様情報                                                          | 口 電子交付<br>YYYY/MM/DD                              |
| <ul> <li>↑ ● お預り資産</li> <li>① 証券太郎 様</li> <li>Eメールアドレス認証</li> </ul>                                             | <ul> <li>         ・入力-         ・         ・         ・</li></ul>                                                  | ③お客様情報                                                           | <b>□ 電子交付</b><br>YYYY/MM/DD<br>1 ▶ 2 ▶ 3 ?        |
| ↑ ● お預り資産 ● お預り資産 ● 証券太郎 様 Eメールアドレス認証 下記のメールアドレスにご連絡させ                                                          | ▲フ 過去のお取引 -入力- いただいた「認証キー」を入力し、「本登録                                                                             | ① お客様情報 ③ ボタンを押してください。                                           | □ 電子交付<br>YYYY/MM/DD<br>1 ► 2 ► 3 0               |
| <ul> <li>▲ お預り資産</li> <li>● 証券太郎 様</li> <li>■ Eメールアドレス認証</li> <li>下記のメールアドレスにご連絡させ</li> <li>メールアドレス1</li> </ul> | <ul> <li>         ・入力-         ・         ・         ・</li></ul>                                                  | ① お客様情報 3」ボタンを押してください。                                           | <b>↓ 電子交付</b><br>YYYY/MM/DD<br>1 ▶ 2 ▶ 3 <b>?</b> |
| <ul> <li></li></ul>                                                                                             | <ul> <li>● 過去のお取引</li> <li>● 入力-</li> <li>いただいた「認証キー」を入力し、「本登録</li> <li>test******</li> <li>● ① 認証キー</li> </ul> | <ol> <li>お客様情報</li> <li>お客様情報</li> <li>あ」ボタンを押してください。</li> </ol> |                                                   |

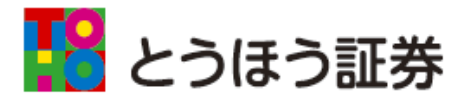

以上でメールアドレスの 登録が完了となります

| A              | 自 お預り資産                       | ●22 過去のお取引    | ③お客様情報 | - 電子交付 |  |  |
|----------------|-------------------------------|---------------|--------|--------|--|--|
| ①証券太郎          | 阝様                            | YYYY/MM/DD    |        |        |  |  |
| EX-            | Eメールアドレス認証 -受付- 1▶2▶3 0       |               |        |        |  |  |
| 本登録を受<br>登録された | きけ付けました。<br>トメールアドレスでメール通知サービ | スをご利用いただけます。  |        |        |  |  |
| メールア           | ドレス1                          | test@hoge.com |        |        |  |  |
|                |                               | Eメールアドレス登     | 録照会へ   |        |  |  |

| 電子交付サービス未契約エラー                        |  |
|---------------------------------------|--|
| 電子交付サービスが未契約です。電子交付サービス申込画面よりご登録ください。 |  |
| 電子交付サービス申込へ                           |  |

5. 電子交付サービスのご登録

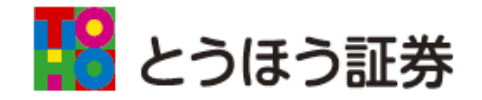

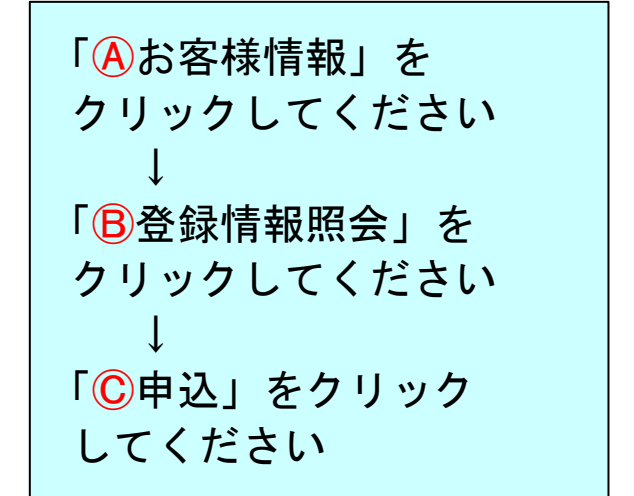

|     | 自お預り資産                                 | ●2 過去のお取引                     | ④ む客様情報                                                                                                    | 口電子交付                                                                                                    |
|-----|----------------------------------------|-------------------------------|----------------------------------------------------------------------------------------------------|----------------------------------------------------------------------------------------------------|
| 座情  | 報                                      |                               |                                                                                                    |                                                                                                    |
| 登録  | 情報照会                                   |                               |                                                                                                    |                                                                                                    |
| EX- | ールアドレス登録照会                             |                               |                                                                                                    |                                                                                                    |
| お知  | らせ照会                                   |                               |                                                                                                    |                                                                                                    |
| Хv  | セージ照会                                  |                               |                                                                                                    |                                                                                                    |
| 電子  | 交付 ြ                                   |                               |                                                                                                    |                                                                                                    |
| 電子  | 交付(年間取引報告書等) 🗅                         |                               |                                                                                                    |                                                                                                    |
|     | 座情<br>・登録<br>・Eメ・<br>・お知<br>・メッ<br>・電子 | ・ ・ ・ ・ ・ ・ ・ ・ ・ ・ ・ ・ ・ ・ ・ | <ul> <li>● お預り資産</li> <li>● お預り資産</li> <li>● ご 過去のお取引</li> <li>● ご 過去のお取引</li> <li>● ご 回 ご ご ご ご ご ご ご ご ご ご ご ご ご ご ご ご ご</li></ul> | <ul> <li>● お預り資産</li> <li>● お預り資産</li> <li>● ごろ客様情報</li> <li>● ごろ客様情報</li> <li>● ごろろ客様情報</li> <li>● ごろろり、</li> <li>● ごろろり、</li> <li>● ごろろり、</li> <li>● ごろろり、</li> <li>● ごろろり、</li> <li>● ごろろり、</li> <li>● ごろろり、</li> <li>● ごろろり、</li> <li>● ごろろり、</li> <li>● ごろろり、</li> <li>● ごろろり、</li> <li>● ごろろり、</li> <li>● ごろろり、</li> <li>● ごろろり、</li> <li>● ごろろり、</li> <li>● ごろろり、</li> <li>● ごろうり、</li> <li>● ごろうり、</li></ul> |

| ※スマートフォンは、  |
|-------------|
| 「登録情報照会」ボタン |
| を押すと「電子交付サー |
| ビス利用状況」項目が  |
| 表示されます      |

|          | ♠     | 自お預り資産    | □□過去のお取引                    | ③ お客様情報 | - 電子交付     |
|----------|-------|-----------|-----------------------------|---------|------------|
| ③ 証券太郎 様 |       |           |                             |         | YYYY/MM/DD |
| 各種サービス関連 |       | サービス関連    |                             |         | 0          |
|          | ▼ お客様 | 美情報       | ▼パスワード変更                    | ▼口座開連   |            |
|          |       |           | <del>- 10次亡母、目的、ご投資</del> 総 | 经赎等     |            |
|          |       |           | 省略                          |         |            |
|          | 電子交   | 付サービス利用状況 |                             |         |            |
| Ħ        | 如引報告  | 書等電子交付    | 未登録                         |         | С #ід      |

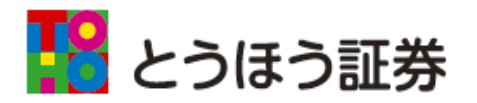

| 利用規約をお読みいただ                        |                                                                           | ● 過去のお取引                 | ① お客様情報           | 口電子交付           |
|------------------------------------|---------------------------------------------------------------------------|--------------------------|-------------------|-----------------|
| えでチェックボックスに<br>チェックレ <i>てく</i> ださい | ① 証券太郎 様<br>電子交付サービス申込 -入                                                 | <del>ל</del> -           |                   | 1 ►2►3 0        |
| $\downarrow$                       | ┃ 現在のサービス登録状況                                                             |                          |                   |                 |
| 「①確認画面へ」を                          | 電子交付サービス                                                                  | 未登録                      |                   |                 |
| クリックしてください                         | 利用規約                                                                      |                          |                   |                 |
|                                    | 利用規約に同意して電子交付サービスを                                                        | 2申し込む<br><b>戻る</b>       | 確認画面へ ▶           |                 |
|                                    | ●証券太郎 様                                                                   |                          |                   | YYYY/MM/DD      |
| 「ヒセキュリティコート」<br>を入力し、「「「一申込」を      | 電子交付サービス申込 -確                                                             | -<br>-                   |                   | 1 2 3 0         |
| クリックしてください                         | 電子交付サービス                                                                  | 申し込む                     |                   |                 |
|                                    | <ul> <li>・申込受付後、当日中の解約申込はできませ<br/>間:8:00~18:00)までご連絡ください。     </li> </ul> | ん。翌営業日から解約申込可能とな         | ります。当日中の解約申込をご希望の | の場合は、とうほう証券(受付時 |
|                                    | 上記の内容でよろしければ、「セキュリティコ                                                     | コード」を入力し「申込」ボタンを打        | 甲してください。          |                 |
|                                    | セキュリティコー                                                                  | ド<br>ビュード<br>ロパスワードを表示する | (militari)        |                 |
|                                    | •                                                                         | 入力画面へ戻る                  | 申込 ▶              |                 |

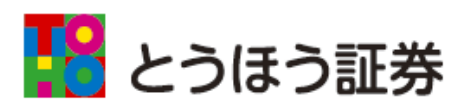

| 以上で「電子交付サービス         | ↑ 目記 お預り資産                  | ● 27 過去のお取引      | ③ お客様情報 | 口電子交付      |
|----------------------|-----------------------------|------------------|---------|------------|
| 申込」が完了となります          | ①証券太郎 様                     |                  |         | YYYY/MM/DD |
| 球方四人共 ビッナ ブシロ        | 電子交付サービス申込 -受               | 付-               |         | 1 2 3      |
| 残高照会サービスをご利用<br>ください | 下記の内容で、電子交付サービスの申込を受け付けました。 |                  |         |            |
|                      | サービス名称                      | 電子交付サービス         |         |            |
|                      | 申込受付日時                      | 2014/01/13 11:00 | )       |            |
|                      |                             | ・ 登録情報照会へ        |         |            |

6. パスワード再設定

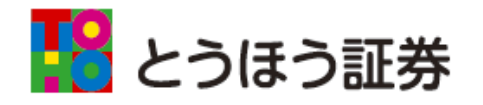

◆ログインパスワード・セキュリティコード(パスワード等)をお忘れになった 場合、「パスワード再設定」サービスをご利用いただくと新たなパスワード等 を再設定し、すぐにパスワード等をご利用いただけます。

| 「▲詳細はこちら」を                             | ュー <del>ザ</del> 認証<br>ログイン                                    |           |          |
|----------------------------------------|---------------------------------------------------------------|-----------|----------|
| クリックし、画面の指示に                           |                                                               |           |          |
| 従い操作してください                             | 部店コード                                                         | 部店コード     |          |
| 「パスワード再設定」サー                           | 口座番号                                                          | 口座番号      |          |
| ビスをご利用いただくには                           | ログインパスワード                                                     | ログインパスワード | <b>É</b> |
| 「Eメールアドレス」及び<br>「秘密の質問・回答」の<br>登録が必要です | □ パスワードを表示する<br>● ログインできない場合はこちらをご確認ください。詳細はこちら ④<br>● ログイン ◆ |           |          |

# 7. 秘密の質問・回答のご登録

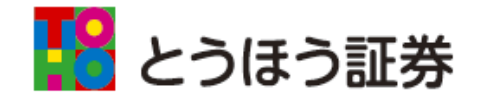

| 質問・回答の1~3<br>全てをご入力ください<br>お客さましかわからな<br>い質問と回答を設定す | 秘密の質問・回答・入力・     ユトミト3     ユージー3     ベール・ビーマをご利用いただくと、新たなログインパスワード、セキュリティコード     省略     省間と回答に同じ文字列を登録することはできません。また、全ての真同・ビーロースのの・ハーー |                                                              |  |
|-----------------------------------------------------|----------------------------------------------------------------------------------------------------|--------------------------------------------------------------|--|
| ることで、セキュリ                                           | 質問1(全角)※                                                                                                    | 質問1                                                          |  |
| ) イ を 同 の る こ と か で<br>きます                          | 回答1(漢字を除く全角)※                                                                                                    | 回答1                                                          |  |
|                                                     | 質問2(全角)※                                                                                                    | 質問2                                                          |  |
|                                                     | 回答2(漢字を除く全角)※                                                                                                    | 回答2                                                          |  |
|                                                     | 質問3(全角) <u>※</u>                                                                                                    | 質問3                                                          |  |
|                                                     | 回答3(漢字を除く全角)※                                                                                                    | 回答3                                                          |  |
|                                                     | ●「後で登録」を選択した場合、「秘密の質問い。                                                                                                    | ・回答」のご登録は、「お客様情報>口座情報>登録情報照会」メニューからお手続きくださ<br>後で登録 ▶ 確認画面へ ▶ |  |

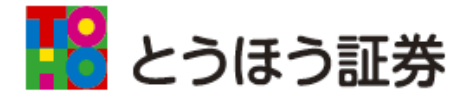

#### 【秘密の質問・回答 設定ルール】

| 項目    | 内容                                                       |
|-------|----------------------------------------------------------|
| 立つの話  | 【質問】漢字、ひらがな、カタカナ、英数字(全角)                                 |
| 文子の程規 | 【回答】ひらがな、カタカナ、英数字(全角)                                    |
| 文字数   | 3~20文字                                                   |
| その他   | 質問と回答に同じ文字列を登録することはできません。<br>また、全ての質問・回答に異なる内容を登録してください。 |

#### 【秘密の質問設定例】

| <ul> <li>◇出生地は?</li> <li>◇卒業した小学校は?</li> <li>◇子供の頃のニックネームは?</li> <li>◇初恋の人の名前は?</li> <li>◇母親の旧姓は?</li> </ul> | ◇初めての海外旅行の行き先は? ◇初めて所有した車の名前は? ◇初めて飼ったペットの名前は? ◇思い出の場所は? ◇尊敬する人は? | ◇好きな映画のタイトルは?<br>◇好きな歌手は?<br>◇好きなスポーツチームは?<br>◇好きな食べ物は? |
|----------------------------------------------------------------------------------------------------|-------------------------------------------------------------------|---------------------------------------------------------|
|----------------------------------------------------------------------------------------------------|-------------------------------------------------------------------|---------------------------------------------------------|

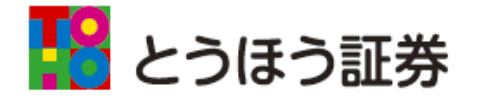

入力内容の確認後、登 録ボタンを押してくだ さい

以上で「秘密の質問・ 回答」の登録が完了と なります

| 秘密の質問・回答 -確認-                    | 1 ► 2 ► 3 |  |  |  |  |
|----------------------------------|-----------|--|--|--|--|
| 入力内容を確認のうえ、「登録」ボタンを押してください。      |           |  |  |  |  |
| 質問1                              | 質問1       |  |  |  |  |
| 回答1                              | かいとう1     |  |  |  |  |
| 質問2                              | 質問2       |  |  |  |  |
| 回答2                              | かいとう2     |  |  |  |  |
| 質問3                              | 質問3       |  |  |  |  |
| 回答3                              | かいとう3     |  |  |  |  |
| ● 入力内容を修正する場合は「入力画面へ戻る」を押してください。 |           |  |  |  |  |
| <ul> <li>۸:</li> </ul>           | カ画面へ戻る    |  |  |  |  |
|                                  |           |  |  |  |  |